# For Occupiers –

# Guide to Submit MHI Process-Related Incident Report via WSH IR eService

- Submit a MHI process-related incident report using the WSH IR eService. (https://www.mom.gov.sg/eservices/services/wsh-incident-reporting)
- 2) To log in, click on 'For Business Users' and enter your Singpass details.

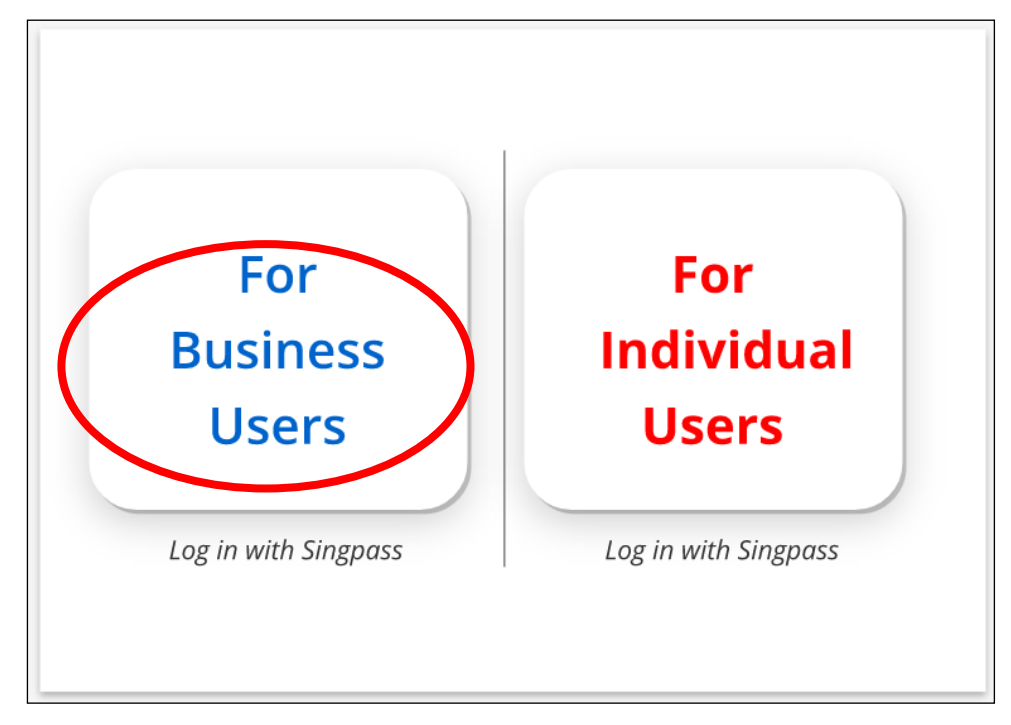

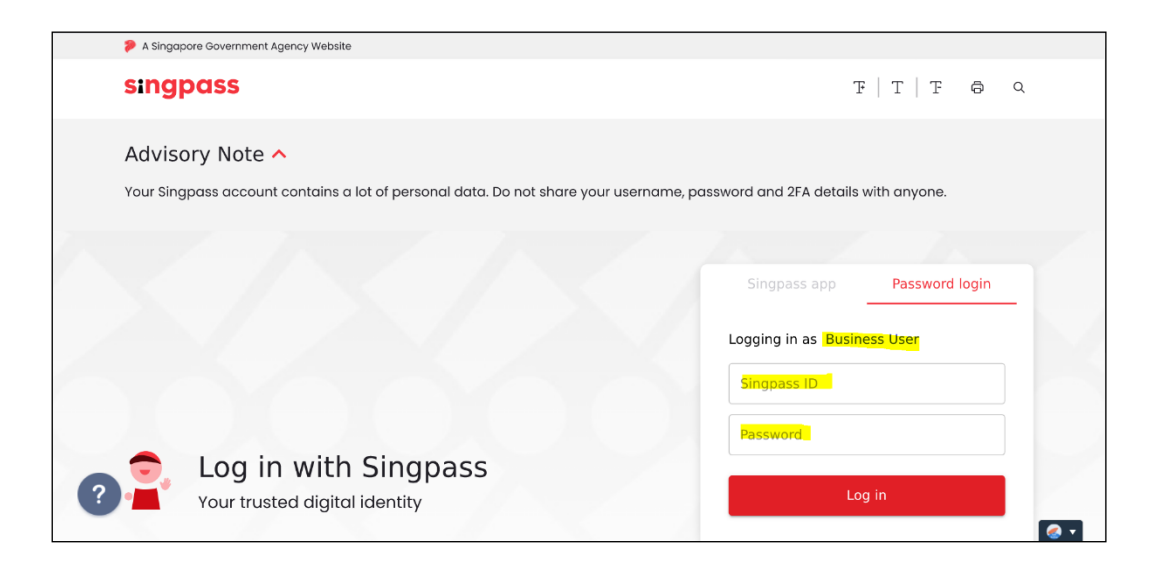

#### 3) Click 'Create Report' on your account dashboard.

# ① Create report

(j) You can file incident report, check work injury claim status and upload documents related to claims (WicSubmit) within this dashboard.

#### Draft incident reports

**WSH Incident Reporting** 

Check out what and when to report. Draft application will be discarded after 14 days from the creation date.

① Draft record(s)

#### Submitted incident reports

You can edit accident reports within 30 days from the date you submitted it. You can amend the medical leave days within one year from the date you submitted it.

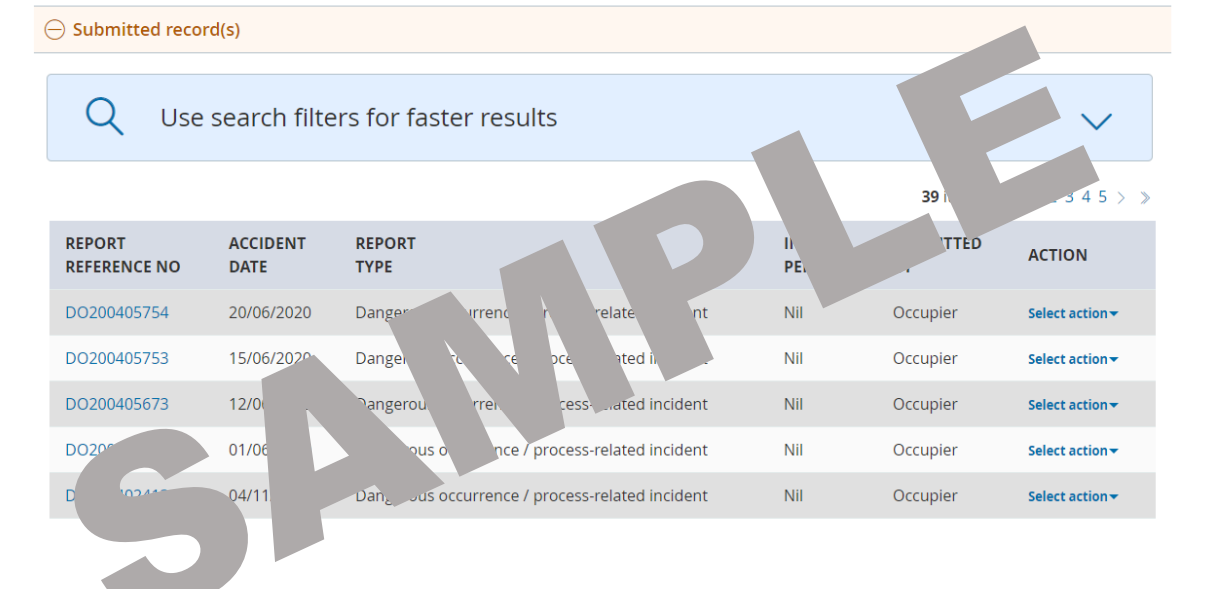

#### WicSubmit & check claim status

You can view the case status related to you/your organisation. You can use 'Select action' to access WicSubmit to upload documents or submit objections to notice of computation/notice of assessment. If the case you are searching is not listed below, please click here.

Work injury compensation record(s)

 At the 'Create report' page, under 'You are reporting as:', select 'Occupier'. Under 'What are you reporting?', select 'A dangerous occurrence / processrelated incident'. Click 'Continue'.

# **Create report**

| You  | are reporting as:                                                                                  |
|------|----------------------------------------------------------------------------------------------------|
| O Er | mployer                                                                                            |
| O O  | iccupier                                                                                           |
| O In | ijured person's legal representative                                                               |
| O Tr | reating Doctor                                                                                     |
| Wha  | at are you reporting?                                                                              |
| O A  | A workplace accident with injured person                                                           |
| A    | A dangerous occurrence / process-related incident                                                  |
| G    | ) If the Dangerous occurrence/ process related incident results in fatalities, please report under |
|      | <b>Tip</b><br>It will take about 10 minute(s) to complete this report.                             |

Continue  $\geq$ 

× Cancel

"A workplace accident with injured person"

5) At the 'Accident details' page, enter the information required. Click 'Continue'. To save the report, click 'Save as draft'. You can access the saved report from the 'Draft incident reports' section on your account dashboard. Clicking 'Cancel' will discard your information.

#### Examples:

If you are reporting a loss of containment of dangerous substances and if there were persons exposed to the dangerous substance, under 'How did the accident happen?', select 'Exposure to Extreme Temperatures, Electric Current, Biological Materials and Hazardous Substances (including discharge of dangerous substances)'. Next, select 'Exposure to/contact with hazardous substances (e.g. chemicals, dusts, gases, solids, radiations)'.

If you are reporting a loss of containment of dangerous substances and there was no exposure of dangerous substance to workers, under 'How did the accident happen?', select 'Exposure to Extreme Temperatures, Electric Current, Biological Materials and Hazardous Substances (including discharge of dangerous substances)'. Next, select 'Discharge of Dangerous Substances'.

#### **Create report**

| 1                                                                            | 2                                                 | 3                 | 4               |          |
|------------------------------------------------------------------------------|---------------------------------------------------|-------------------|-----------------|----------|
| Accident details                                                             | Organisation contact<br>details                   | Preview & declare | Acknowledgement |          |
| Accident details                                                             |                                                   |                   |                 |          |
| When did the accident happe                                                  | en?                                               |                   |                 |          |
| Hour • Minute                                                                | • AM/PM •                                         |                   |                 |          |
| Where did the accident happ                                                  | en?                                               | -                 |                 |          |
| How did the accident happen                                                  | n?                                                | •                 |                 |          |
| What objects or environmen                                                   | ts lead to the accident?                          | •                 |                 |          |
| Describe the events leading<br>• the name and type of m                      | to the accident<br>achinery or substance involved |                   |                 |          |
| <ul> <li>what the injured person</li> <li>name of supervisor or w</li> </ul> | was doing at the time of the accide<br>ritnesses  | ent               |                 |          |
| Please specify                                                               |                                                   |                   |                 |          |
|                                                                              |                                                   | 0 / 2500//        |                 |          |
| Continue > 💾 Sav                                                             | ve as draft                                       |                   |                 | × Cancel |

6) You will be directed to the '**MHI report**' page. Enter the information required and click '**Continue**'.

| Create re                                       | port                                                          |                                                       |                       |                     |                   |               |
|-------------------------------------------------|---------------------------------------------------------------|-------------------------------------------------------|-----------------------|---------------------|-------------------|---------------|
| <b></b>                                         | 2                                                             | 3                                                     |                       | 4                   |                   | 5             |
| Accident details                                | MHI report                                                    | Organisation co<br>details                            | ontact                | Preview & declare   | Ack               | nowledgemen   |
| MHI report                                      |                                                               |                                                       |                       |                     |                   |               |
| (i) Note<br>A process-relate<br>the information | d incident has occurred in yo<br>within 3 months after your f | our Major Hazard Installation (M<br>first submission. | HI). You are require  | d to answer the que | stions below. You | ı could amend |
| Classification                                  | of incident                                                   |                                                       |                       |                     |                   |               |
| s the incident also a da                        | angerous occurrence?                                          |                                                       |                       |                     |                   |               |
| O Yes O                                         | No                                                            |                                                       |                       |                     |                   |               |
| Substance de                                    | tails                                                         |                                                       |                       |                     |                   |               |
| ⊕ Add Substance                                 |                                                               |                                                       |                       |                     |                   |               |
| NAME CAS N                                      | IO NATURE                                                     | STATE                                                 | ESTIMATED<br>QUANTITY | TEMPERATURE         | PRESSURE          | ACTION        |
| There are no records                            | yet.                                                          |                                                       |                       |                     |                   |               |
|                                                 |                                                               |                                                       |                       |                     |                   |               |
| Add subs                                        | stance                                                        |                                                       |                       |                     |                   |               |
|                                                 |                                                               |                                                       |                       |                     |                   |               |
| Name of substance:                              |                                                               |                                                       |                       |                     |                   |               |
|                                                 |                                                               |                                                       |                       |                     |                   |               |
| CAS number (if avail                            | able) :                                                       |                                                       |                       |                     |                   |               |

| substance classification (check applicable box/es).  |             |                     |   |
|------------------------------------------------------|-------------|---------------------|---|
| a. Nature(s)                                         | b. State(s) |                     |   |
| Combustible                                          | Gas         |                     |   |
| Corrosive                                            | Liquid      |                     |   |
| Explosive                                            | Solid       |                     |   |
| Flammable                                            | Others      |                     |   |
| Oxidising                                            |             |                     |   |
| Toxic                                                |             |                     |   |
| Others                                               |             |                     |   |
|                                                      |             |                     |   |
| Estimated quantity (in kg) released in the incident: |             |                     |   |
| Estimated quantity (in Kg) receised in the medicine  |             |                     |   |
|                                                      |             |                     |   |
| Approximate temperature (in °C) at point of release  | 2           |                     |   |
|                                                      |             |                     |   |
|                                                      |             |                     |   |
|                                                      |             |                     |   |
|                                                      |             |                     |   |
| Approximate pressure at point of release:            |             | Unit of measurement | • |
| Approximate pressure at point of release:            |             | Unit of measurement | * |
| Approximate pressure at point of release:            |             | Unit of measurement | • |
| Approximate pressure at point of release:            |             | Unit of measurement | • |
| Approximate pressure at point of release:            | ance        | Unit of measurement | • |

imes Go back to MHI report

# Further information

Duration of incident

| Minute   | •     | Hour      | ▼ Day         | •    |
|----------|-------|-----------|---------------|------|
| At which | ı sta | ge did th | e incident oc | cur? |
| Location | ı wh  | ere incid | ent occurred  |      |

Equipment type(s) involved in the incident (check applicable options):

□ Bulk storage tank [e.g. Atmospheric vessel; Refrigerated vessel; Pressurised storage etc.]

□ Effluent-related equipment [e.g. air scrubber; air blower; wastewater collection tank etc.]

□ Fired heater [e.g. Stack; Flare; Incinerator; Air preheater etc.]

□ Heat exchange equipment [e.g. Condenser; Cooler; Boiler; Dryer etc.]

- □ Instruments [e.g. Temperature, Pressure or Flow measuring instruments etc.]
- 🗆 Isotanker or Road tanker
- □ Marine loading arm, hose or berth
- 🗆 Package (individual container for liquid of capacity less than 250 L) [e.g. Drums, Intermediate Bulk Container etc.]
- □ Process vessel [e.g. Pressure vessel; Reactor; Distillation column etc.]
- □ Rotating equipment [e.g. Pump; Compressor etc.]
- □ Solid processing equipment [e.g. silo, miller etc.]
- □ Valve, piping or its associated fittings [e.g. flange etc.]
- □ Others

Probable cause(s) (check all applicable options):

- Electrical, Control & Instrumentation related [e.g. design; construction; fabrication; maintenance etc.]
- □ External events [e.g. extreme weather conditions; domino- effect from nearby site etc.]
- Human Factors

□ Mechanical related [e.g. design; construction; fabrication; maintenance etc.]

□ Safety & Health Management System related [e.g. procedures; risk assessment; management of change etc.]

Others

Other information:

- Describe mitigating actions, emergency response taken, recovery plans and preventive measures.
- the relevant work involved prior to incident/ sequence of events leading to the incident

Please provide here

0 / 500 //

#### Upload Supporting documents

Please upload these documents (where applicable):

- 1. Investigation report
- 2. Photographs of scene
- 3. Process flow diagram
- 4. Remedial action

| 不                   | Select a file from your computer<br>The uploaded file must be in PDF and under 3MB in size. |             |          |  |  |
|---------------------|---------------------------------------------------------------------------------------------|-------------|----------|--|--|
| Supporting docu     | ments                                                                                       |             |          |  |  |
| DOCUMENT            | DOCUMENT TITLE                                                                              | UPLOAD INFO | ACTION   |  |  |
| No supporting docum | ents found                                                                                  |             |          |  |  |
|                     |                                                                                             |             |          |  |  |
| < Back Continue >   | Save as draft                                                                               |             | × Cancel |  |  |

7) At the 'Organisation contact details' page, enter the details required. Click 'Continue'.

| Create repo       | rt              |                                 |                   |                 |
|-------------------|-----------------|---------------------------------|-------------------|-----------------|
|                   |                 | 3                               | 4                 | 5               |
| Accident details  | MHI report      | Organisation<br>contact details | Preview & declare | Acknowledgement |
| Organisation con  | tact details    |                                 |                   |                 |
| Organisation UEN  |                 |                                 |                   |                 |
| Organisation name |                 |                                 |                   |                 |
| Mailing address   |                 |                                 |                   |                 |
| Contact person    |                 |                                 |                   |                 |
| NRIC/FIN          | I               |                                 |                   |                 |
| Name              |                 |                                 |                   |                 |
| Email address     |                 |                                 |                   |                 |
| Contact no.       |                 |                                 |                   |                 |
|                   |                 |                                 |                   |                 |
| < Back Continue > | 🖹 Save as draft |                                 |                   | × Cance         |
|                   |                 |                                 |                   |                 |

- 8) Once you have completed the form, you will be directed to the 'Preview & declare' page.
  - Check that the information entered is correct before submission. To make amendments, click '**Edit**' at the section where you wish to amend in the report.
  - To submit your report, scroll to the bottom of the page and **'check'** the box under the 'Declaration' section. Click **'Submit'**.

|                                       |                      | <b>_</b>                                                                                                    | 4                                                                                                    | 5               |
|---------------------------------------|----------------------|----------------------------------------------------------------------------------------------------|----------------------------------------------------------------------------------------------------|-----------------|
| Accident details                      | MHI report           | Organisation contact<br>details                                                                                                    | Preview & declare                                                                                        | Acknowledgement |
| Preview & declare                     |                      |                                                                                                    |                                                                                                    | Print           |
| Report reference no.:                 | DO                   | 0200405754                                                                                                    |                                                                                                    |                 |
| Report type:                          | Da                   | angerous occurrence / process-rela                                                                                                    | ated incident                                                                                            |                 |
| Submitted by:                         | 00                   | ccupier                                                                                                    |                                                                                                    |                 |
| Accident details                      | 20                   | /06/2020 01:00 AM                                                                                                    |                                                                                                    | 🖉 Edit          |
| Where did the accident happen?        | At                   | premises under management of                                                                                                    | our organisation                                                                                         |                 |
| Address or location where the accide  | nt happened:         |                                                                                                    |                                                                                                    |                 |
| How did the accident happen?          | Ex<br>an<br>su<br>ch | posure to Extreme Temperatures,<br>Id Hazardous Substances (includin<br>Ibstances)/Exposure to/contact wi<br>Iemicals, dusts, gases, solids, radia | Electric Current, Biological Mat<br>g discharge of dangerous<br>th hazardous substances (e.g.<br>ttions) | erials          |
| What objects or environment led to t  | he accident? Pr      | essurised Equipment/Heat Exchar                                                                                                    | agers                                                                                                    |                 |
| Describe the events leading to the ac | cident: <b>Te</b>    | st                                                                                                    |                                                                                                    |                 |
|                                       |                      |                                                                                                    |                                                                                                    |                 |

### **Create report**

## MHI report

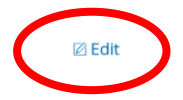

🖉 Edit

#### () Note

A process-related incident has occurred in your Major Hazard Installation (MHI). You are required to answer the questions below. You could amend the information within 3 months after your first submission.

Is the incident a dangerous occurrence? Yes

| NAME                                                                 | CAS NO                                                                | NATURE                      | STATE                                                                                      | ESTIMATED<br>QUANTITY                                              | TEMPERATURE                                 | PRESSURE              | ACTION |
|----------------------------------------------------------------------|-----------------------------------------------------------------------|-----------------------------|--------------------------------------------------------------------------------------------|--------------------------------------------------------------------|---------------------------------------------|-----------------------|--------|
| Crude                                                                |                                                                       | Combustible, Flamma         | ble Liquid                                                                                 | 2000.0 kg                                                          | 65.0(C)                                     | 3.0 bar               | Edit   |
| Duration of Inc<br>At which stage<br>Location where<br>Equipment typ | ident<br>did the incident<br>incident occurre<br>e(s) involved in the | occur?<br>ed<br>he incident | 1 mins,1 hours,0 days<br>Normal Operations<br>Processing facility<br>Heat exchange equipme | ent [e.g. Condenser; C                                             | ooler; Boiler; Drye                         | r etc.]               |        |
| Probable cause(s)<br>Other information:                              |                                                                       |                             | Mechanical related (e.g.<br>etc.], Safety & Health M<br>assessment; manageme<br>Test       | aesign; construction<br>anagement System re<br>ent of change etc.] | ; fabrication; main<br>elated [e.g. procedu | tenance<br>ires; risk |        |
| DOCUMENT                                                             |                                                                       | DOCUME                      | NT TITLE                                                                                   |                                                                    | UPLOAD INFO                                 |                       |        |
| No supportir                                                         | ng documents fo                                                       | und                         |                                                                                            |                                                                    |                                             |                       |        |

| Organisation contact details |  |
|------------------------------|--|
| Organisation UEN:            |  |
| Organisation name:           |  |
| Mailing address:             |  |
| NRIC/FIN:                    |  |
| Name:                        |  |
| Email address:               |  |
| Contact no.:                 |  |

#### Upload Supporting documents

Please upload these documents (where applicable):

- 1. Company's investigation report
- 2. Death certificate
- 3. Hospital discharge summary
- 4. Insurance policy schedule
- 5. Medical certificates
- 6. Salary vouchers
- 7. Worksheet on how the AME is calculated
- 8. Other relevant documents

| 不                                                                                                    | Select a file from your computer<br>The uploaded file must be in PDF and under                                                                                                    | 3MB in size.                                                                                                    |                                                                            |
|----------------------------------------------------------------------------------------------------|----------------------------------------------------------------------------------------------------|----------------------------------------------------------------------------------------------------|----------------------------------------------------------------------------|
| Supporting docu                                                                                            | uments                                                                                                    |                                                                                                    |                                                                            |
| DOCUMENT                                                                                                   | DOCUMENT TITLE                                                                                                    | UPLOAD INFO                                                                                                    | ACTION                                                                     |
| No supporting docum                                                                                        | nents found                                                                                                    |                                                                                                    |                                                                            |
| Declaration     By submitting     * I declare that     knowingly pro     * I agree that     public functio | ; the incident report.<br>It the information given is accurate to the best of my<br>widing false information.<br>the above information given by me may be used or d<br>n.<br>hat providing a false declaration to the Commissioner | knowledge. I am aware that legal action may be<br>isclosed by MOM to other government agencies<br>is an offence under Section 10(2) of the Workpl | taken against me for<br>; for carrying out their<br>lace Safety and Health |
| (Incident Rep                                                                                              | orting) Regulations.                                                                                                    |                                                                                                    |                                                                            |
| < Back Submit .                                                                                            | 〉                                                                                                    |                                                                                                    | X Cancel                                                                   |

9) Your report is submitted when you see the 'Acknowledgement' page.

To email a copy of the report to concerned parties of the incident, enter their email addresses at 'Email a copy to concerned parties of the incident (optional)'.

| reate repoi                          | rt                               |                                      |                              |               |
|--------------------------------------|----------------------------------|--------------------------------------|------------------------------|---------------|
| Accident details                     | MHI report                       | Organisation contact<br>details      | Preview & declare            | Acknowledgeme |
| Success                              |                                  |                                      |                              |               |
| Your report has been sub             | pmitted.                         |                                      |                              |               |
| Acknowledgemen                       | it                               |                                      |                              | 🖨 Pri         |
| nank you for your report. Th         | e report has been sent to the    | email address provided. You can do   | wnload the submitted report. |               |
| ıbmitted date:                       | 21/06/2020 01:44 PM              |                                      |                              |               |
| eport reference no.:                 | DO200405754                      |                                      |                              |               |
| (j) Note<br>It is a legal requiremen | nt to keep a copy of all reports | for 3 years from the time of the rep | ort.                         |               |
| Email a copy to co                   | DINCERINED PARTIES OF            | the incident (optional)              | below.                       |               |
|                                      |                                  |                                      |                              |               |
| nail address1                        |                                  |                                      |                              |               |
| nail address2                        |                                  |                                      |                              |               |
| Send                                 |                                  |                                      |                              |               |
| Go to Homepage >                     |                                  |                                      |                              |               |

- 10) To make amendments to the submitted process-related incident report, go to the 'Submitted incident reports' section on your account dashboard. Under 'ACTION', click 'Amend'. You will be directed to the 'Preview & declare' page where you can edit the various sections of the report (refer to Step 8) and view the amendment history.
  - You can amend **all sections** of the report **within 30 days** from the submission date.
  - You can amend the 'MHI report' section within 93 days from the submission date.

|                                                                                                    | lent Re                                                                             | porting                                                                                                    |                                               |                                                                    | ⊕ Create repo                                                                                                   |
|----------------------------------------------------------------------------------------------------|-------------------------------------------------------------------------------------|----------------------------------------------------------------------------------------------------|-----------------------------------------------|--------------------------------------------------------------------|----------------------------------------------------------------------------------------------------|
| (j) You can <u>file incio</u>                                                                                                    | <u>dent report, check</u>                                                           | work injury claim status and upload documents related t                                                                                                    | o claims ( <u>WicSub</u>                      | <u>mit</u> ) within this das                                       | hboard.                                                                                                    |
| Draft incident                                                                                                    | : <b>reports</b><br>en to report. Draf                                              | t application will be discarded after 14 days from the crea                                                                                                    | tion date.                                    |                                                                    |                                                                                                    |
| ① Draft record(s)                                                                                                    |                                                                                     |                                                                                                    |                                               |                                                                    |                                                                                                    |
|                                                                                                    |                                                                                     |                                                                                                    |                                               |                                                                    |                                                                                                    |
| Submitted reco                                                                                                    | <sup>rd(s)</sup><br>search filte                                                    | ers for faster results                                                                                                    |                                               |                                                                    | ~                                                                                                    |
| Submitted reco                                                                                                    | rd(s)<br>search filte<br>ACCIDENT<br>DATE                                           | ers for faster results<br>REPORT<br>TYPE                                                                                                    | INJURED<br>PERSON                             | 39 items  F<br>SUBMITTED<br>BY                                     | Page 12 3 4 5 ><br>ACTION                                                                                       |
| Submitted record<br>QUse<br>REPORT<br>REFERENCE NO<br>DO200405754                                                                                            | rd(s)<br>search filte<br>Accident<br>DATE<br>20/06/2020                             | ers for faster results<br>REPORT<br>TYPE<br>Dangerous occurrence / process-related incident                                                                                                    | INJURED<br>PERSON<br>Nil                      | 39 items  F<br>SUBMITTED<br>BY<br>Occupier                         | Page 12 3 4 5 ><br>ACTION                                                                                       |
| Submitted record<br>QUse<br>REPORT<br>REFERENCE NO<br>DO200405754<br>DO200405753                                                                             | rd(s) search filte Accident Date 20/06/2020 15/06/2020                              | ers for faster results          REPORT         TYPE         Dangerous occurrence / process-related incident         Dangerous occurrence / process-related incident                                                                                                    | INJURED<br>PERSON<br>Nil<br>Nil               | 39 items   F<br>SUBMITTED<br>BY<br>Occupier                        | Page 12 3 4 5 ><br>ACTION<br>Select action A<br>Amend                                                           |
| Submitted record Submitted record Use REPORT REFERENCE NO DO200405753 DO200405673                                                                            | rd(s)<br>search filte<br>Accident<br>DATE<br>20/06/2020<br>15/06/2020               | REPORT   TYPE   Dangerous occurrence / process-related incident   Dangerous occurrence / process-related incident   Dangerous occurrence / process-related incident                                                                                                    | INJURED<br>PERSON<br>Nil<br>Nil<br>Nil        | 39 items   F<br>SUBMITTED<br>BY<br>Occupier<br>Occupier            | Action<br>Select action<br>Amend<br>Dynoad Documen<br>Download Report                                           |
| <ul> <li>Submitted record</li> <li>Q</li> <li>Use</li> <li>REPORT<br/>REFERENCE NO</li> <li>DO200405753</li> <li>DO200405673</li> <li>DO200405669</li> </ul> | rd(s)<br>search filte<br>Accident<br>Date<br>20/06/2020<br>15/06/2020<br>12/06/2020 | REPORT   TYPE   Dangerous occurrence / process-related incident   Dangerous occurrence / process-related incident   Dangerous occurrence / process-related incident   Dangerous occurrence / process-related incident   Dangerous occurrence / process-related incident   Dangerous occurrence / process-related incident | INJURED<br>PERSON<br>Nil<br>Nil<br>Nil<br>Nil | 39 items  F<br>SUBMITTED<br>BY<br>Occupier<br>Occupier<br>Occupier | Page 12 3 4 5 > 3<br>ACTION<br>Select action A<br>Amend<br>Optoad Documen<br>Download Report<br>Select action ~ |

#### WicSubmit & check claim status

You can view the case status related to you/your organisation. You can use 'Select action' to access WicSubmit to upload documents or submit objections to notice of computation/notice of assessment. If the case you are searching is not listed below, please click here.

Over the second second seco